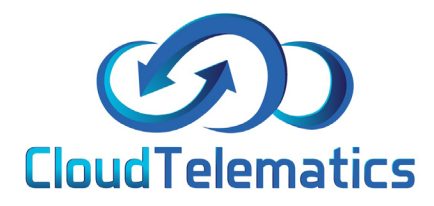

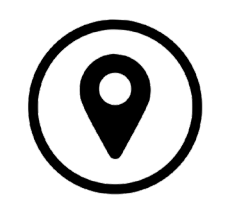

## Geo Fence

Geo Fence allows you to set up an area such as a work site or banned zone where you can track your vehicles as they enter or leave a specific area designated by yourself.

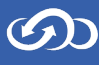

## 1. From the main portal screen click on the Geo zones tab on the right hand side.

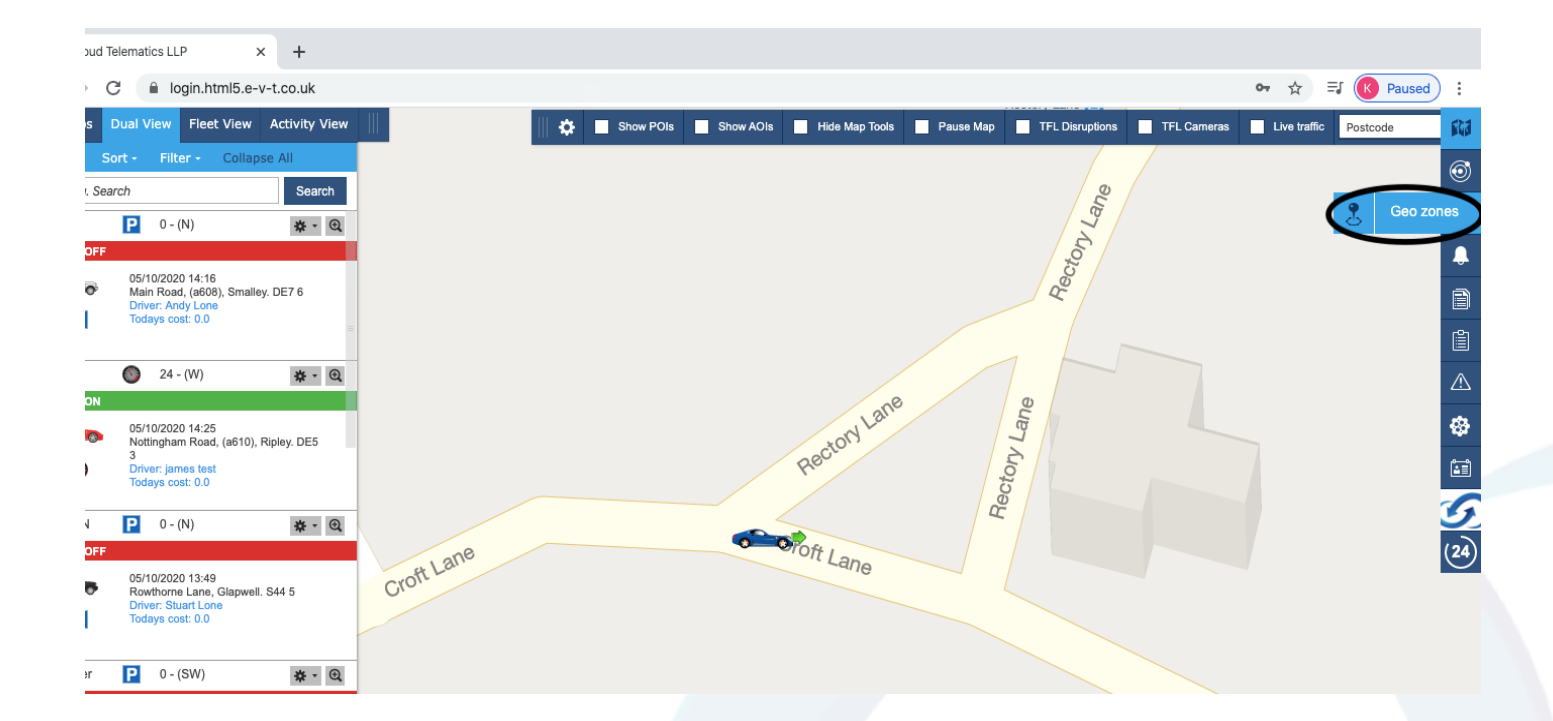

2. To create a POI (Point of Interest) type the address in the search bar and it will take you to the location. In the POI tab you can give it a name, change the radius of the Geo-Zone and the colour of the pin and area. After all this is completed click save.

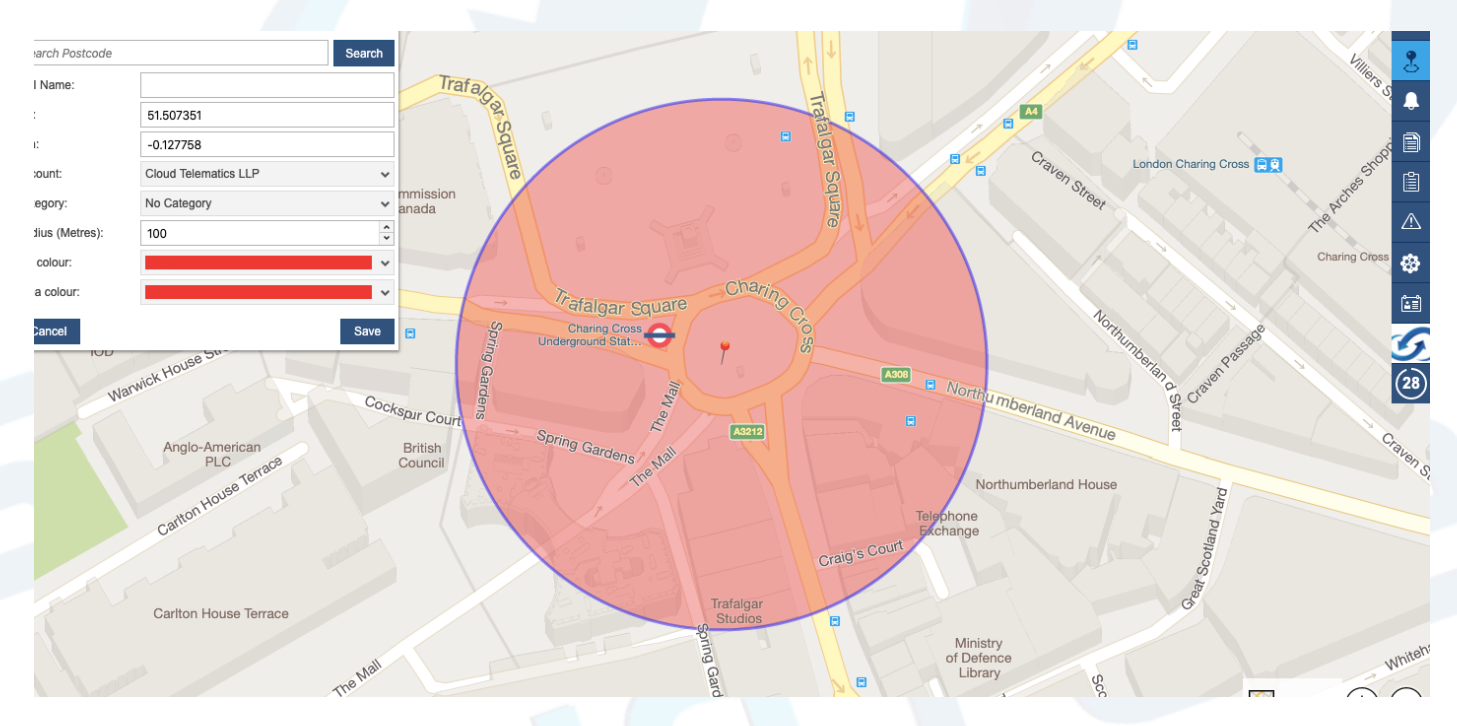

စာ

3. To Create an AOI (Area of Interest) type in the address you are looking for then left click on the map where you want the Geo-Fence to cover. Once you are happy with the Geo-Fence you have created Right click on the map and it will come up with Pins on the map (as shown below). When you have named the Geo-Zone and are happy with the area chosen, click save.

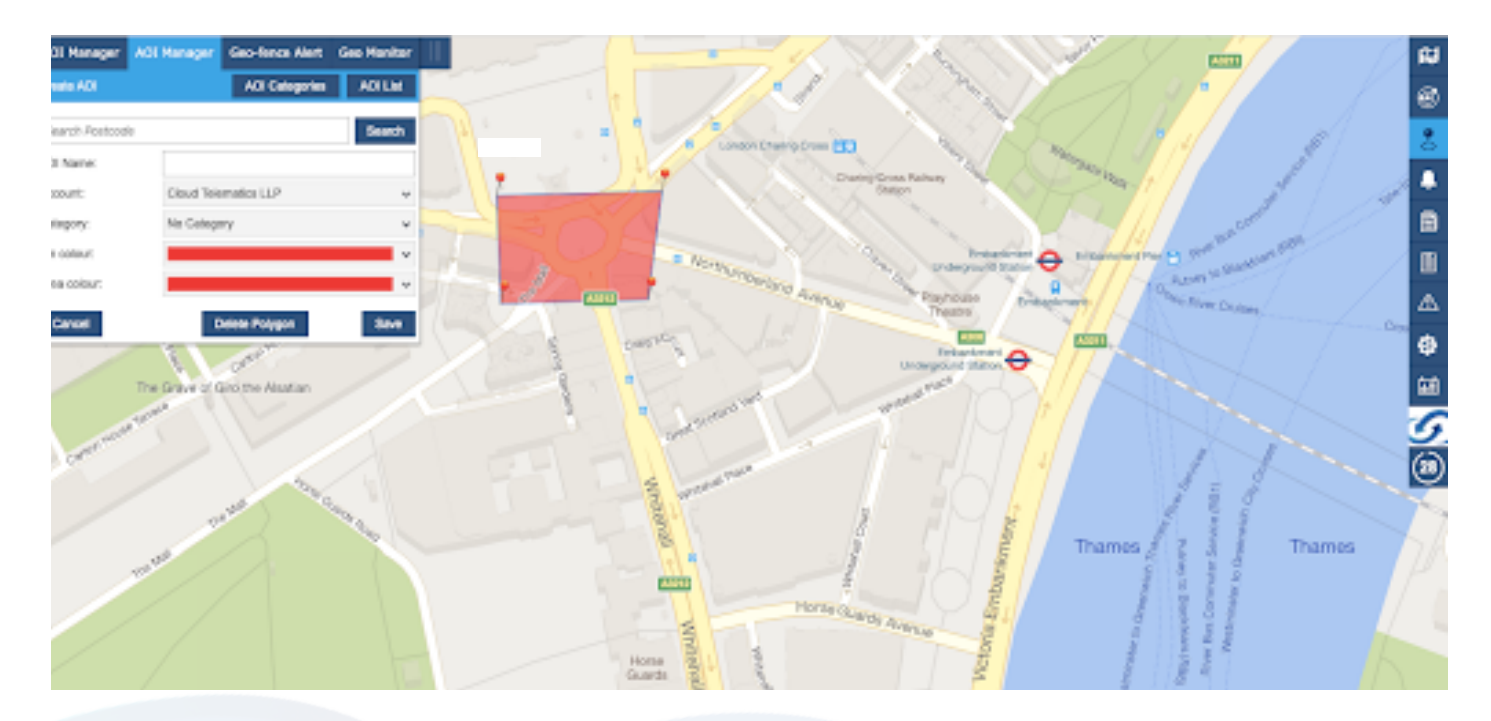

4. The Geo-Fence Alert tab will allow you to create an email alert when a chosen vehicle enters or exits the Geo-Fence zone. You can select a POI and AOI on every report. Simply select each of them in the tabs and then select copy.

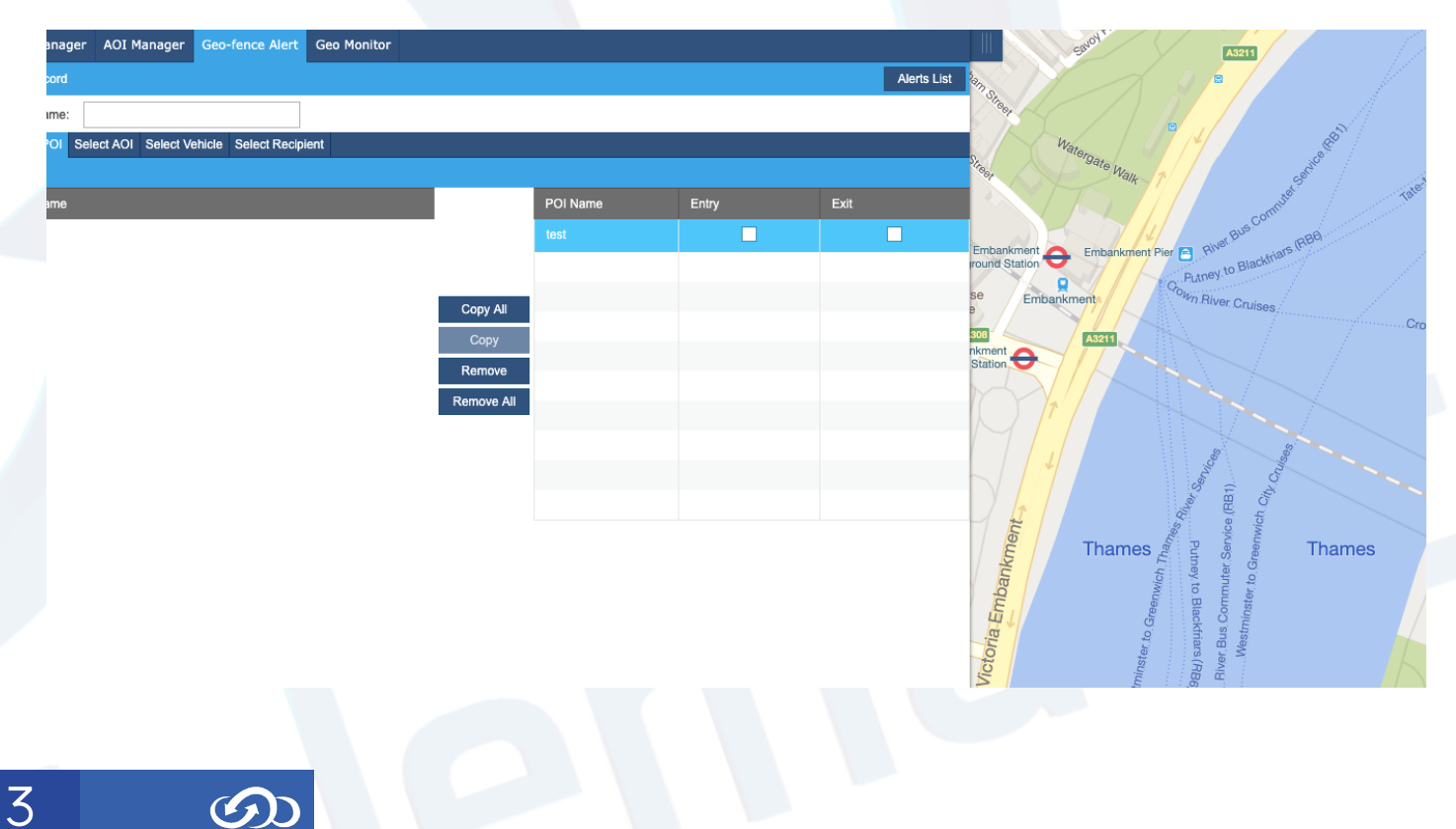

## 5. You can then select wether you want an alert on zone entry, exit or both by ticking the boxes.(circled below)

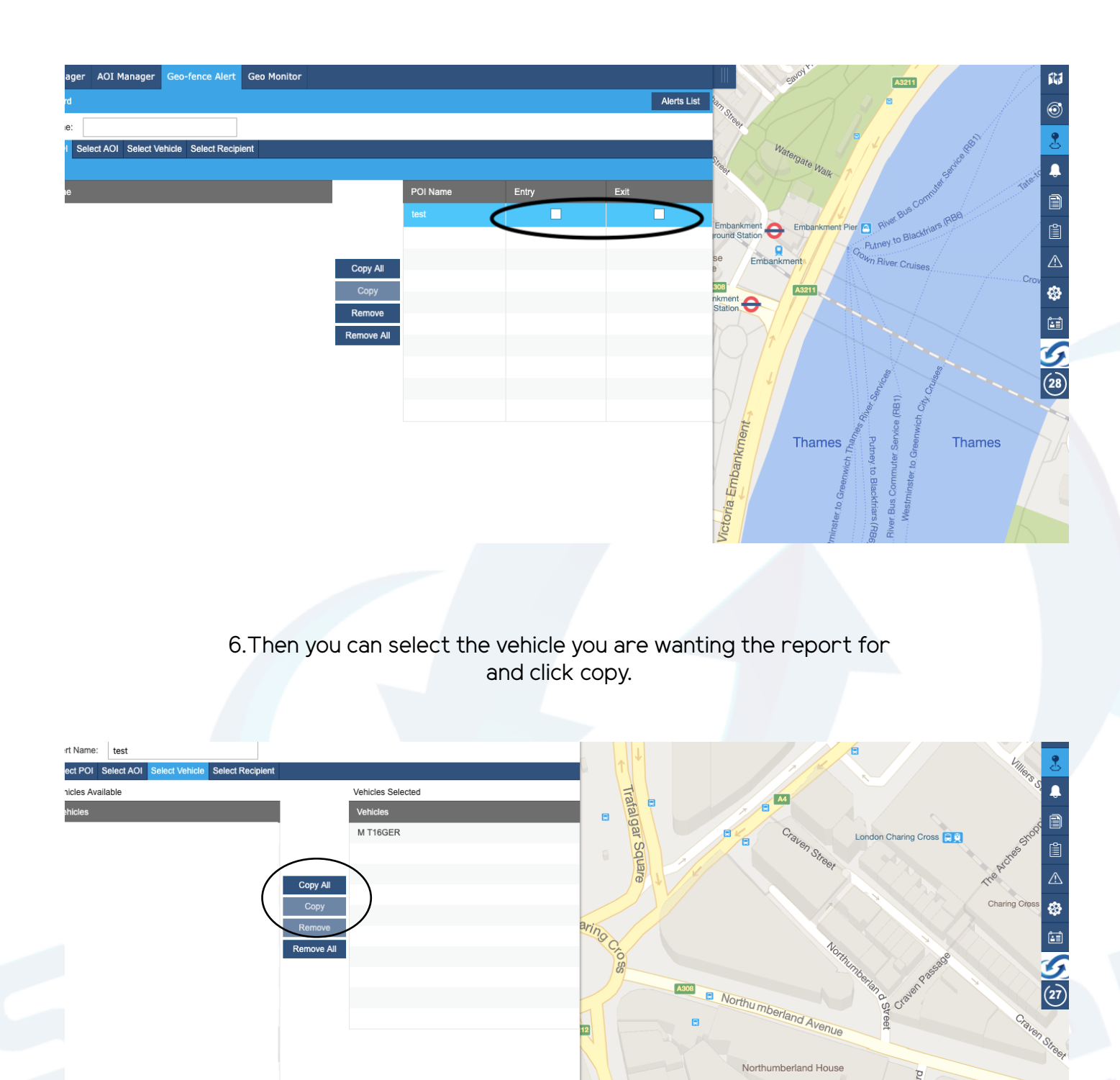

Telepho

Ministry f Defenc Library

yard og

Craig's Court

Whiteh

4

7. Then select the recipient tab click Add Recipient and enter all your details and tick the email box if you want an email sending to you then click save.

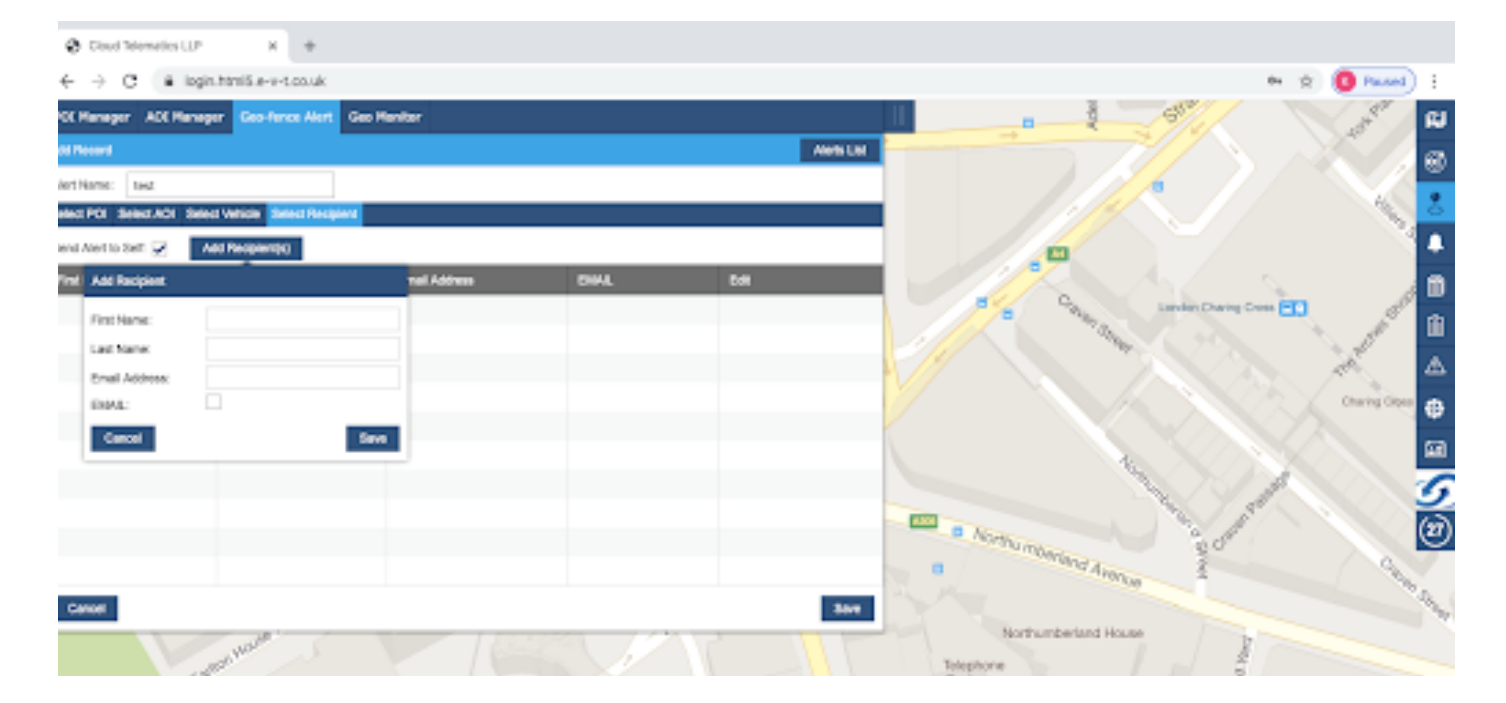

## 8. When the vehicle triggers the alert it will show like this on the portal.

| ontotic   From   06.10.2020 0:00 #   10   05.10.2020 23:50 #   Submit   Today   Cere Filters   PDF   XLS     Regular Driver   Date   Time   POI/AOI Name   Entry Exit   Geo-dence Auer   Adert Name   Recipient(5)   Super Admit   Super Admit<                                                                                                    | Inditional and the second of the second of the second o                                                                                                    | anager AOI | Manager Geo-fence | Alert Geo Monitor |                       |               |              |                     |           |                          |                |               |                |            |
|----------------------------------------------------------------------------------------------------|----------------------------------------------------------------------------------------------------|------------|-------------------|-------------------|-----------------------|---------------|--------------|---------------------|-----------|--------------------------|----------------|---------------|----------------|------------|
| Reg. Regular Driver Date Time POU/AOI Name Entry 1 Exit Geo-fence Alert Alert Name Recipient(s)   3ER - 05.10.2020 14:07 Test Entry Yes Test Super Admin (Email)   3ER - 05.10.2020 14:08 Test Exit Yes Test Super Admin (Email)   3ER - 05.10.2020 14:08 Test Exit Yes Test Super Admin (Email)   3ER - 05.10.2020 14:08 Test Exit Yes Test Super Admin (Email)   3ER - 05.10.2020 14:08 Test Exit Yes Test Super Admin (Email)   3ER - - - - - - - - -   4 - - - - - - - - - -   4 - - - - - - - - - - - - - - - - - - - - - - - - - - - - - - - </th <th>Reg. Regular Driver Date Time POU/AOI Name Entry I Exit Geo-Gence Alert Alert Name Recipient(s)   3ER - 05.10.2020 14.07 Test Entry Yes Test Super Admin (Email)   3ER - 05.10.2020 14.08 Test Exit Yes Test Super Admin (Email)   3ER - 05.10.2020 14.08 Test Exit Yes Test Super Admin (Email)   3ER - 05.10.2020 14.08 Test Exit Yes Test Super Admin (Email)   3ER - 05.10.2020 14.08 Test Exit Yes Test Super Admin (Email)   3ER - - - - - - - - -   4 - - - - - - - - - -   4 - - - - - - - - - - - - - - - - - - - - - - - - - - - - - - -<!--</th--><th>onitor</th><th></th><th></th><th>From: 05.</th><th>10.2020 00:00</th><th>雦</th><th>To: 05.10.2020 23:5</th><th>i9 🗰</th><th>Submit T</th><th>ōday 🗸 🗸</th><th>Clear Filters</th><th>PDF</th><th>XLS</th></th> | Reg. Regular Driver Date Time POU/AOI Name Entry I Exit Geo-Gence Alert Alert Name Recipient(s)   3ER - 05.10.2020 14.07 Test Entry Yes Test Super Admin (Email)   3ER - 05.10.2020 14.08 Test Exit Yes Test Super Admin (Email)   3ER - 05.10.2020 14.08 Test Exit Yes Test Super Admin (Email)   3ER - 05.10.2020 14.08 Test Exit Yes Test Super Admin (Email)   3ER - 05.10.2020 14.08 Test Exit Yes Test Super Admin (Email)   3ER - - - - - - - - -   4 - - - - - - - - - -   4 - - - - - - - - - - - - - - - - - - - - - - - - - - - - - - - </th <th>onitor</th> <th></th> <th></th> <th>From: 05.</th> <th>10.2020 00:00</th> <th>雦</th> <th>To: 05.10.2020 23:5</th> <th>i9 🗰</th> <th>Submit T</th> <th>ōday 🗸 🗸</th> <th>Clear Filters</th> <th>PDF</th> <th>XLS</th>                                                                                                    | onitor     |                   |                   | From: 05.             | 10.2020 00:00 | 雦            | To: 05.10.2020 23:5 | i9 🗰      | Submit T                 | ōday 🗸 🗸       | Clear Filters | PDF            | XLS        |
| JER   -   05.10.2020   14.07   Test   Entry   Yes   Test   Super Admin (Email)     JER   -   05.10.2020   14.08   Test   Exit   Yes   Test   Super Admin (Email)     JER   -   05.10.2020   14.08   Test   Exit   Yes   Test   Super Admin (Email)     JER   -   05.10.2020   14.08   Test   Exit   Yes   Test   Super Admin (Email)     JER   -   -   -   -   -   -   -   -   -   -   -   -   -   -   -   -   -   -   -   -   -   -   -   -   -   -   -   -   -   -   -   -   -   -   -   -   -   -   -   -   -   -   -   -   -   -   -   -   -   -   -   -   -   -   -   -   -   -   -   -   -   -   -   -   -   -   <                                                                                                    | 2ER   -   05102020   14:07   Test   Entry   Yes   Test   Super Admin (Email)     2ER   -   05102020   14:08   Test   Exit   Yes   Test   Super Admin (Email)     2ER   -   05102020   14:08   Test   Exit   Yes   Test   Super Admin (Email)     2ER   -   -   -   -   -   -   -   -   -   -   -   -   -   -   -   -   -   -   -   -   -   -   -   -   -   -   -   -   -   -   -   -   -   -   -   -   -   -   -   -   -   -   -   -   -   -   -   -   -   -   -   -   -   -   -   -   -   -   -   -   -   -   -   -   -   -   -   -   -   -   -   -   -   -   -   -   -   -   -   -                                                                                                    | Reg.       | Regular Driver    | Date              | Time                  | F             | POI/AOI Name | Entry   Exit        | Geo-fence | Alert                    | Alert Name     |               | Recipient(s)   |            |
| SER - 0510.2020 14:08 Test Exit Yes Test Super Admin (Email)<br>I I I I I I I I I I I I I I I I I I I                                                                                                     | SER   -   05.10.2020   14.08   Test   Exit   Yes   Test   Super Admin (Email).     Image: Serie Court   Image: Serie Court                                                                                                    | GER        | -                 | 05.10.2020        | 14:07                 | т             | Test         | Entry               | Yes       |                          | Test           |               | Super Admir    | ı (Email)  |
| NUU<br>Warwick House Str.<br>Warwick House Str.<br>Anglo-American British Bring Garrie                                                                                                    | Nothumberland House<br>Cartor House Telephone<br>Exchange<br>Crarg's Court<br>Cortice Telephone<br>Exchange<br>Crarg's Court<br>Cortice Telephone<br>Exchange<br>Crarg's Court<br>Cortice Telephone<br>Exchange<br>Crarg's Court<br>Cortice Telephone<br>Exchange<br>Crarg's Court<br>Cortice Telephone<br>Exchange<br>Crarg's Court<br>Crarg's Court<br>Crarg's Court<br>Crarg's Court<br>Crarg's Court<br>Crarg's Court<br>Crarg's Court<br>Crarg's Court<br>Crarg's Court<br>Crarg's Court                                                                                                    | GER        | -                 | 05.10.2020        | 14:08                 | т             | Test         | Exit                | Yes       |                          | Test           |               | Super Admir    | (Email)    |
| NOU Warwick House Stur<br>Warwick House Stur<br>Anglo-American British British Spring Garden                                                                                                    | 100<br>Vlanuick House Sur<br>Anglo-American<br>PLC<br>Catton House Terrar<br>Council<br>Council |            |                   |                   |                       |               |              |                     |           |                          |                |               |                |            |
| Northumberland Avenue                                                                                                    | Not house Strange Cockspir Court Spring Gardens Nith Council Trend Avenue Craig's Court Council Cockspir Court Spring Gardens Council Cockspir Court Council Council C                                                                                                    |            |                   |                   |                       |               |              |                     |           |                          |                |               |                |            |
| Northumberland Avenue                                                                                                    | IOU<br>Warwick House String<br>Anglo-American<br>PLC<br>Cattor House Terrate<br>Council<br>Council<br>Cattor House Terrate<br>Council<br>Council       |            |                   |                   |                       |               |              |                     |           |                          |                |               |                |            |
| Northumberland Avenue                                                                                                    | Northumberland Avenue<br>PLC Cockspur Court<br>Concil<br>PLC Cockspur Court<br>Courcil<br>Courcil<br>Craig's Court                                                                                                    |            |                   |                   |                       |               |              |                     |           |                          |                |               |                |            |
| Narvick House Structure<br>Narvick House Structure<br>Anglo-American British Spring Garden                                                                                                    | Northumberland Avenue<br>PLC carton House Telros<br>Coarten Angle American<br>Carton House Telros<br>Carton House Telros<br>Carton House Telros                                                                                                    |            |                   |                   |                       |               |              |                     |           |                          |                |               |                |            |
| Narvick House Stin<br>Narvick House Stin<br>Anglo-American British Spring Garden                                                                                                    | Northur mberiand Avenue<br>Northur mberiand Avenue<br>Angio-American<br>PLC<br>Carton House Telephone<br>Carton House Telephone<br>Craig's Court                                                                                                    |            |                   |                   |                       |               |              |                     |           |                          |                |               |                |            |
| Northumberland Avenue                                                                                                    | Nathick House Still<br>Wathick House Still<br>Anglo-American<br>PLC<br>Carton House Terring<br>Carton House Terring<br>Car                                                                                                    |            |                   |                   |                       |               |              |                     |           |                          |                |               |                |            |
|                                                                                                    | PLC Council Sugers Internet Northumberland House Provide Carton House Telephone Exchange Craig's Court                                                                                                    | Warv       | Anglo-American    | Cock              | Gardens<br>Spur Court | → Spring      | r<br>I Gard  | TIEN OLI            |           | A306 📰                   | Northumberla   | and Avenue    | periend Street | Craven Pas |
|                                                                                                    |                                                                                                    |            | Canton            |                   |                       |               |              |                     | Craig     | Telej<br>Exc<br>'s Court | phone<br>hange |               |                | cotland y  |

5

9. When a selected vehicle enters or exits the Geo-zone, your alert email will look like this.

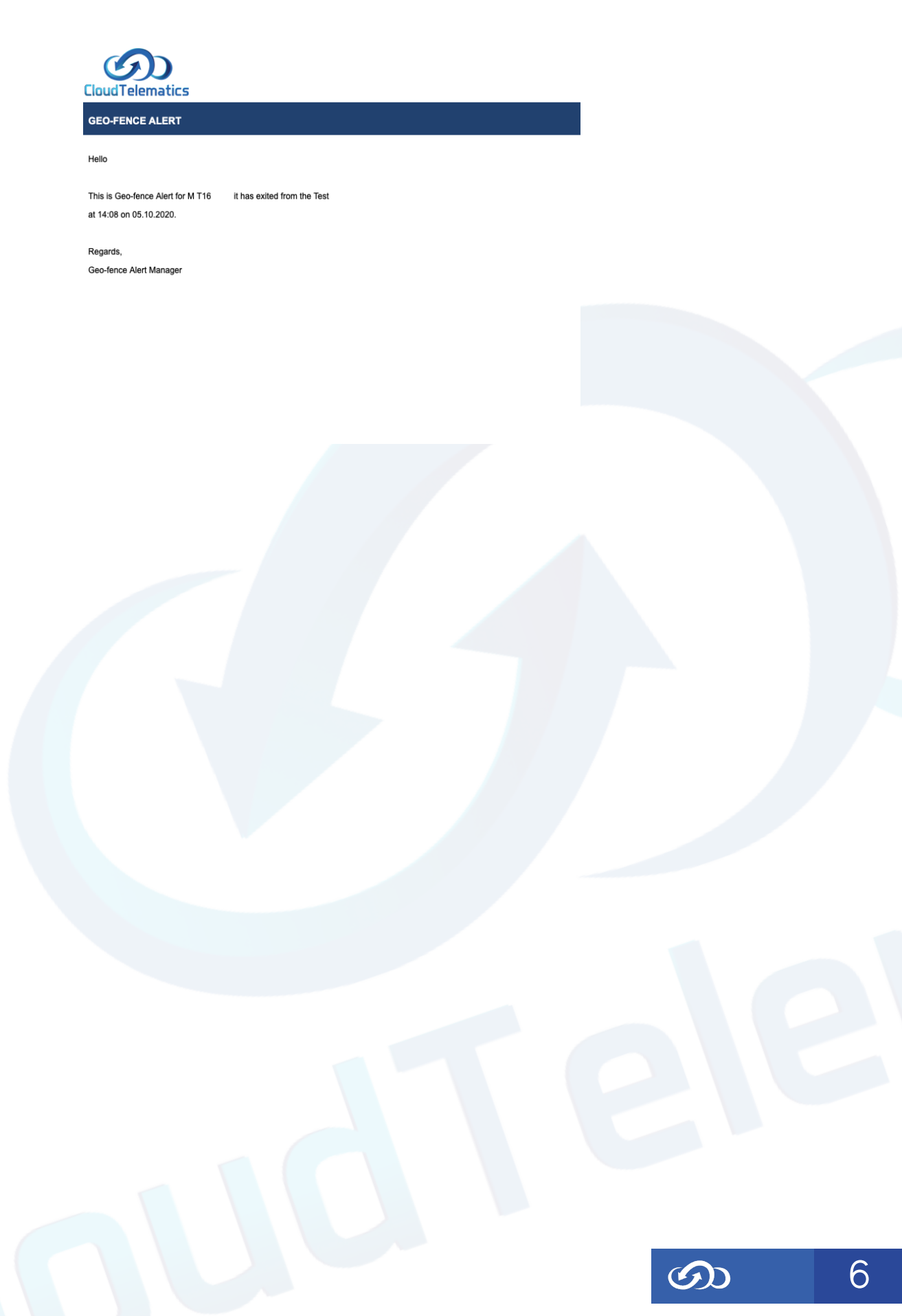